## Multiple Travel Locations Cheat Sheet

| 1. | Begin the process of entering a single location Travel Authorization      |
|----|---------------------------------------------------------------------------|
| 2. | Select the final destination of the trip as the <b>Default Location</b>   |
| 3. | Notate all locations of travel in the <b>Comment</b> section              |
| 4. | Enter the estimated expense information for the first portion of the trip |

| Create Travel Authorization                   |                       |                     |                                 | 🔛 Save for La   | ter   🏠 Home   🏠 H | lome |
|-----------------------------------------------|-----------------------|---------------------|---------------------------------|-----------------|--------------------|------|
|                                               |                       |                     | Budget Info                     | mation          |                    |      |
| Dennis Lavman                                 | Comment               |                     | Budget Status<br>Budget Options | Not Budget Che  | ecked              |      |
|                                               |                       | 11                  | ActionsC                        | hoose an Action | ▼ G                | 0    |
| *Business Purpose TRV-Other (Specify)         | Reference             | Q                   | 10.051                          | Help meet cont  | ract provisions V  |      |
| *Description Multiple Travel Locations Ex     | *Date From 05/22/2019 | *Date To 05/25/2019 | *Benetit                        | No classes mis  | sed V              |      |
| Default Location TX DALLAS                    |                       | 546 10              | *Are you doing business         | in Washington,  | DC? No V           |      |
| Projected Expanses                            |                       |                     | Washington, DC Purpos           | e               |                    | Ŧ    |
| rojected Expenses                             | 1 Attachmente         |                     |                                 |                 |                    |      |
| Expand All   Collapse All Add:   🐬 Quick-Fill | - * Attachments       |                     | Totals (3 Lines)                | 198.00          | USD                |      |
| 10 ala 15 visana Tura                         | Description           | tDaumant Tur        |                                 | t Amount        | Currence           |      |
| ▼ 05/22/2019 M TR-In State-Meal Per Diem ▼    | Description           | Paid By Empl        | ovee V                          | 66.00           |                    | 1    |
| *Dillion Turne Evnense V                      |                       |                     |                                 |                 | 050                |      |
| *Location TX DALLAS                           |                       |                     |                                 |                 |                    |      |
| Location (Nonesto                             |                       |                     |                                 |                 |                    |      |
| Accounting Details                            |                       |                     |                                 |                 |                    |      |
| SpeedChart                                    |                       |                     |                                 |                 |                    |      |
|                                               |                       |                     |                                 |                 |                    |      |
| TE In State Meal Per Diam                     |                       | Daid Ry Empl        |                                 | 66.00           | <b>T</b>           | a    |
|                                               |                       |                     | oyee +                          | 00.00           | USD 🛄 🛄            |      |
| *Billing Type Cxperise                        |                       |                     |                                 |                 |                    |      |
| *Location IX DALLAS                           |                       |                     |                                 |                 |                    |      |
| Accounting Details (?)                        |                       |                     |                                 |                 |                    |      |
| SpeedChart                                    |                       |                     |                                 |                 |                    |      |
|                                               |                       |                     |                                 |                 |                    |      |
|                                               |                       | a Deid Du Frank     |                                 | 00.00           |                    | л    |
| V 05/24/2019 M TR-In State-Meal Per Diem      |                       | Paid By Empl        | oyee 🔻                          | 66.00           | USD 🛄 🖿            | 1    |
| *Billing Type Expense V                       |                       |                     |                                 |                 |                    |      |
| *Location TX DALLAS                           |                       |                     |                                 |                 |                    |      |
| Accounting Details                            |                       |                     |                                 |                 |                    |      |
| SpeedChart                                    |                       |                     |                                 |                 |                    |      |
|                                               |                       |                     |                                 |                 |                    |      |
| Expand All   Collapse All                     |                       |                     | Totals (3 Lines)                | 198.00          | USD                |      |
|                                               |                       |                     |                                 |                 |                    |      |

| 5. | Change the Location of line 1 to TX, Odessa |
|----|---------------------------------------------|
| 6. | Change the Location of line 2 to TX, Austin |

| Create T                                                                                                    | ravel Authoriz                                     | zation                                                                                                    |                        |                           |          |                              |                                     |                                                                    | 🔛 Save for La    | ater   🏠 Ho     | ome   🏠 Home |  |
|----------------------------------------------------------------------------------------------------|----------------------------------------------------|----------------------------------------------------------------------------------------------------|------------------------|---------------------------|----------|------------------------------|-------------------------------------|--------------------------------------------------------------------|------------------|-----------------|--------------|--|
|                                                                                                    |                                                    |                                                                                                    |                        | Comment                   |          |                              |                                     | Budget Information Budget Status Not Budget Checked Budget Online  |                  |                 |              |  |
| Uennis Layman @<br>*Business Purpose TRV-Other (Specify) ▼<br>*Description Multiple Travel Locations Ex<br>Default Location TX DALLAS |                                                    | Reference<br>*Date From 05/22/20                                                                                 |                        | A *Date To 05/25/2019     |          | *Benefit<br>*Disposi         | Actions                             | Choose an Action<br>Help meet contract provis<br>No classes missed |                  |                 |              |  |
| Projected Expenses 👔<br>Expand All   Collapse All Add:   🖸 Quick-Fill                                                                 |                                                    |                                                                                                    | <i>₿</i> + Attachments |                           |          | Washin                       | gton, DC Purpos<br>Totals (3 Lines) | 193.00                                                             | USD              | *               |              |  |
| Ŧ                                                                                                    | *Date<br>05/22/2019 )<br>*Billing Typ<br>*Location | *Expense Type<br>TR-In State-Meal Per Diem<br>e[Expense ▼]<br>n TX ODESSA<br>Accounting Details ②<br>SpeedChartQ | <b>▼</b>               | Description               |          | *Payment Typ<br>Paid By Empl | oe<br>loyee                         | ¥                                                                  | *Amount<br>61.00 | Currency<br>USD | •            |  |
| Ŧ                                                                                                    | 05/23/2019 )<br>*Billing Typ<br>*Locatio           | TR-In State-Meal Per Diem<br>e Expense  T n TX Austin Accounting Details @ SpeedChart Q                          | <b>▼</b>               |                           | Z        | Paid By Empl                 | loyee                               | ¥                                                                  | 66.00            | USD             | •            |  |
| ~                                                                                                    | 05/24/2019 ji<br>*Billing Typ<br>*Locatio          | TR-In State-Meal Per Diem<br>e[Expense ▼<br>n TX DALLAS<br>Accounting Details ②<br>SpeedChart Q                  | <b>v</b>               |                           | 1        | Paid By Empl                 | loyee                               | ¥                                                                  | 66.00            | USD             | •            |  |
| Expand All                                                                                                    | Collapse All                                       |                                                                                                    |                        |                           |          |                              |                                     | Totals (3 Lines)                                                   | 193.00           | USD             |              |  |
|                                                                                                    | T                                                  | he Per Diem amount                                                                                               | s will<br>s nee        | update automatical<br>ded | ly as th | ne <b>Loca</b> t             | tion is                             | update                                                             | d and yo         | ou are          | able to      |  |
|                                                                                                    | E                                                  | nd of Process                                                                                                    | - 1100                 |                           |          |                              |                                     |                                                                    |                  |                 |              |  |
|                                                                                                    | Y                                                  | ou have successfully                                                                                             | creat                  | ed a Travel Authoriz      | ation v  | with mu                      | ultiple                             | locatior                                                           | ıs.              |                 |              |  |